## Instructions for finding your publication data on SciVal

- 1. Go to <u>www.scival.com</u> if it's your first time, click on Register and set up a username and password
- 2. Click on **Overview**
- 3. Click on Add Researcher and find yourself using the Wizard
- 4. Click on View list of publications

**Export**, selecting the options as indicated.

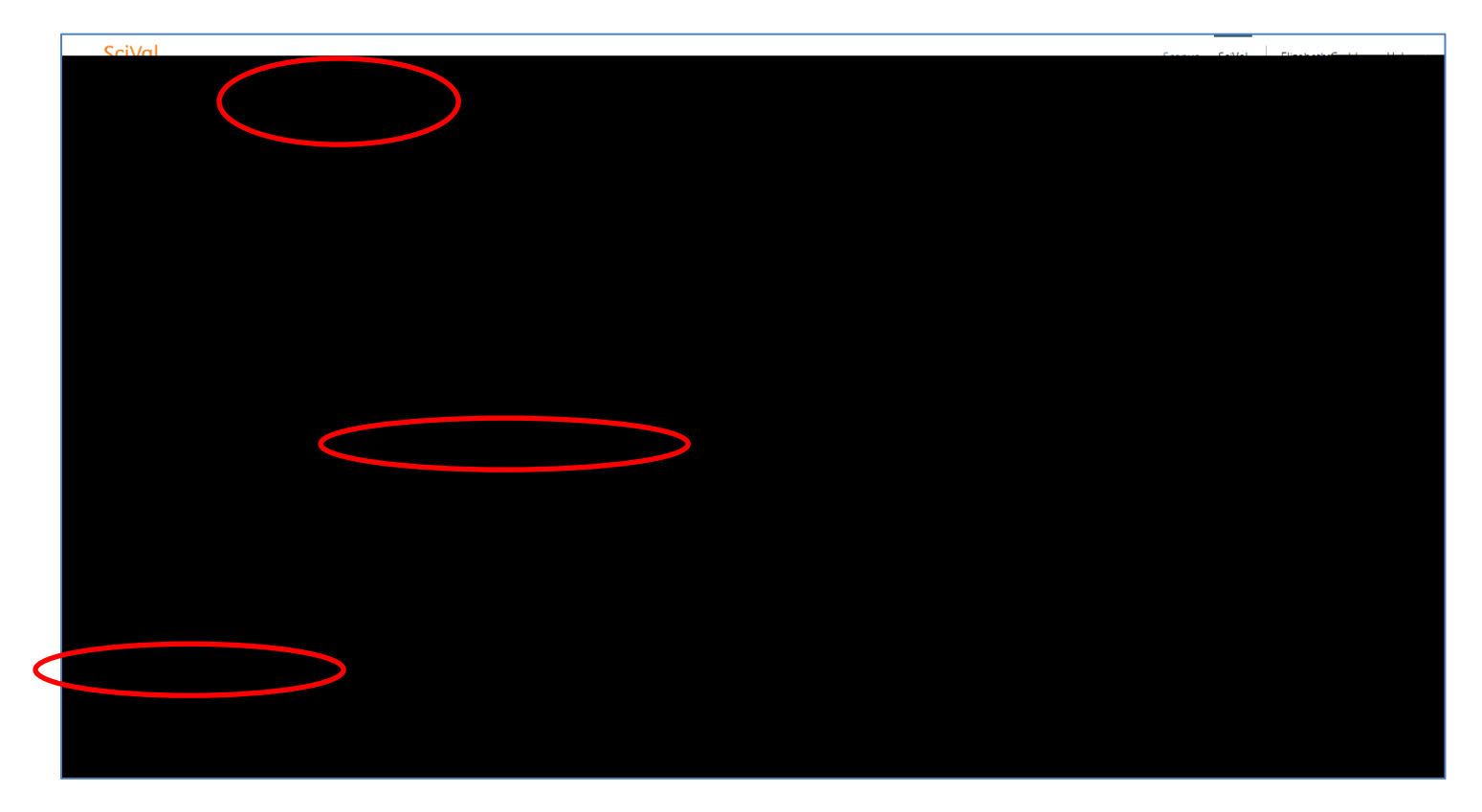

| - ສອງປະຊາດ ແລະ ເປັນ ແລະ ເປັນ ເປັນ ເປັນ ເປັນ ເປັນ ເປັນ ເປັນ ເປັນ                                                                                                    |                                                                                                    | · _ ·                                                                                                    |                       |
|----------------------------------------------------------------------------------------------------|----------------------------------------------------------------------------------------------------|----------------------------------------------------------------------------------------------------|-----------------------|
|                                                                                                    | Select the fields you want to                                                                                                    | include in the export for your se                                                                                                    | elected publications. |
| аска. Пъеката прекладаета и стали по по по по стали стали стали стали. Кото стали стали стали стали стали стали                                                                                                    |                                                                                                    |                                                                                                    |                       |
| ระเทราร์กับ สวรสาวรร <del>ะ</del>                                                                                                    | insuferrant                                                                                                    | k and the state of the state of | สมาร์ เป็นสมาร์       |
|                                                                                                    | the state of the state of the s | <u> </u>                                                                                                    |                       |
| Authors                                                                                                    | Abstract                                                                                                    | Field-weighted views                                                                                                    | Issue                 |
| Year                                                                                                    | EID (Scopus ID)                                                                                                    | impact                                                                                                    | Pages                 |
| Scopus Source title                                                                                                    | PubMed ID                                                                                                    | Citations                                                                                                    | ISSN .                |
| J 1983. II 🗰 🖬 🖬 Farm vertatizati                                                                                                    |                                                                                                    | Field weighted citation                                                                                                    |                       |
|                                                                                                    | impact<br>Lot to Andregion, 2006                                                                                                    | Same - Correction -                                                                                                    |                       |
| Sconus affiliation IDs                                                                                                    |                                                                                                    | ore 2016                                                                                                    | Institutions.         |
| r <u>ames reference en la comp</u> inada en altra en altra en a |                                                                                                    | <u></u>                                                                                                    | Ennerge and           |
| Constant of the second second s                                                                                                    | 👝 🚬 🔲 🛛 Hadd, Wijzigi                                                                                                    | kelawi din disanta                                                                                                    |                       |
| anned for Teop Citations                                                                                                    |                                                                                                    |                                                                                                    | All Science Ja        |
| asundias, per<br>perundias                                                                                                    |                                                                                                    |                                                                                                    | 🖶 zesi hezilizn       |